# Guide d'utilisation TOUTATICE

## **Espace Parents**

### 1. Activation de votre compte

Lorsqu'un élève fait sa rentrée au collège, chacun de ses parents reçoit, soit par mail soit par courrier, une lettre du chef d'établissement concernant l'accès aux services en ligne. Cette lettre explique la démarche à suivre pour activer le compte parent et précise l'identifiant et le mot de passe à saisir.

Si vous rencontrez des difficultés pour activer votre compte, le secrétariat de direction est à votre disposition pour vous aider.

#### 2. Page d'accueil

L'accès à la page d'accueil se fait à partir de l'adresse : http://www.toutatice.fr

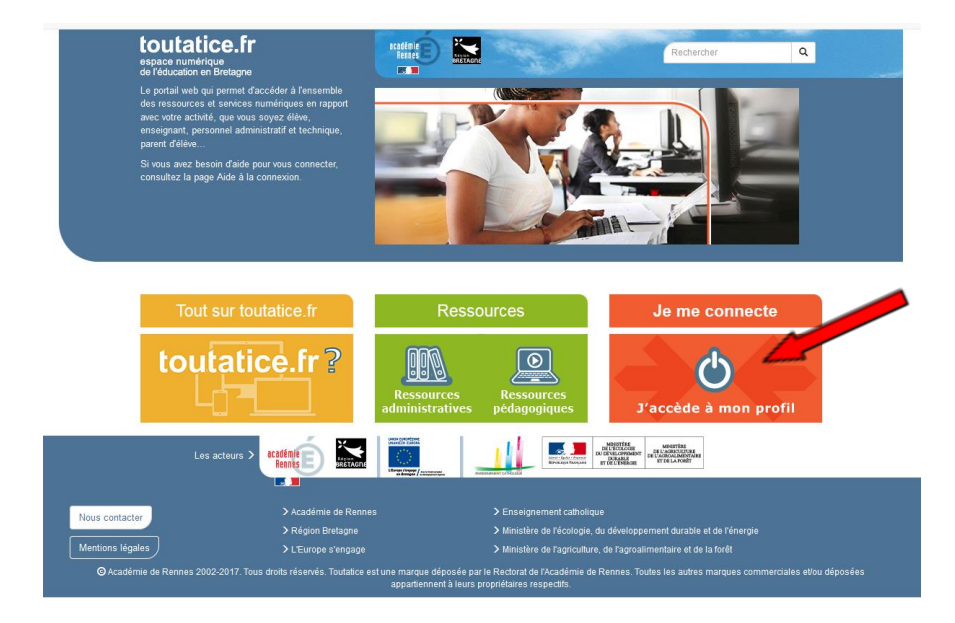

Cliquer sur « Je me connecte », puis sélectionner le profil « Parent ou responsable légal ».

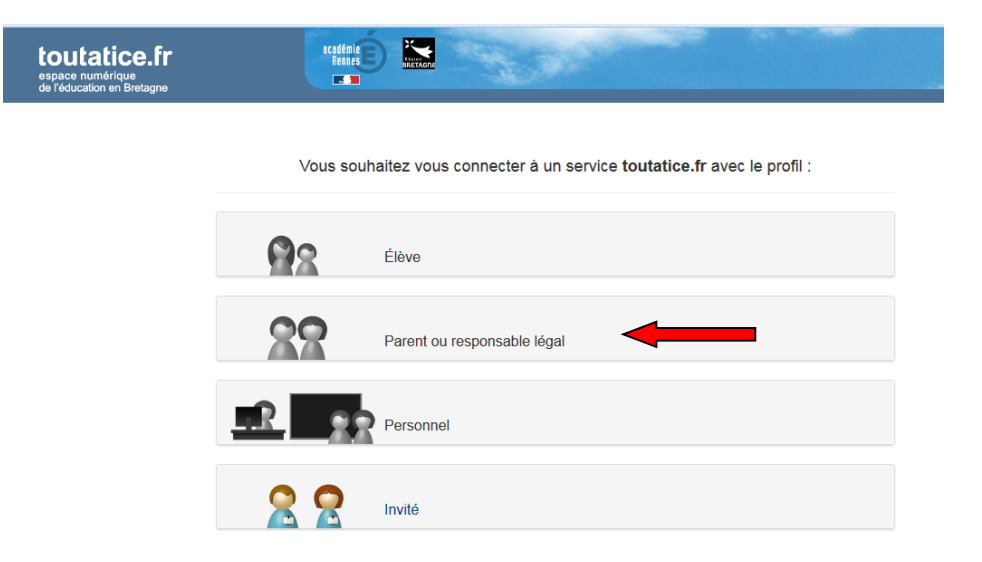

Saisir son identifiant et mot de passe

Y

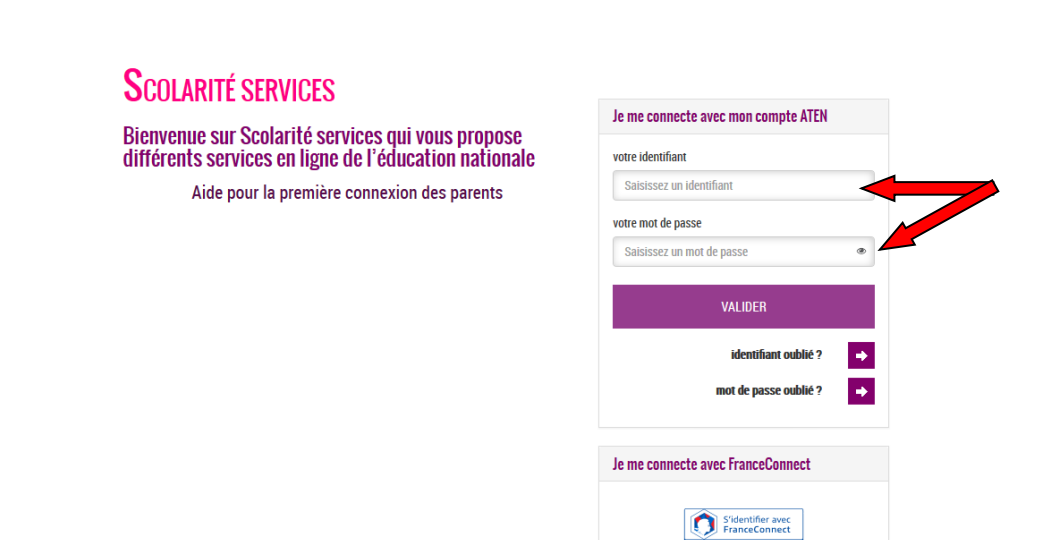

Sur la page d'accueil, vous trouverez diverses informations dont celles relatives au collège :

l'espace scolarité et le logiciel Sacoche (pour les élèves de 6ème).

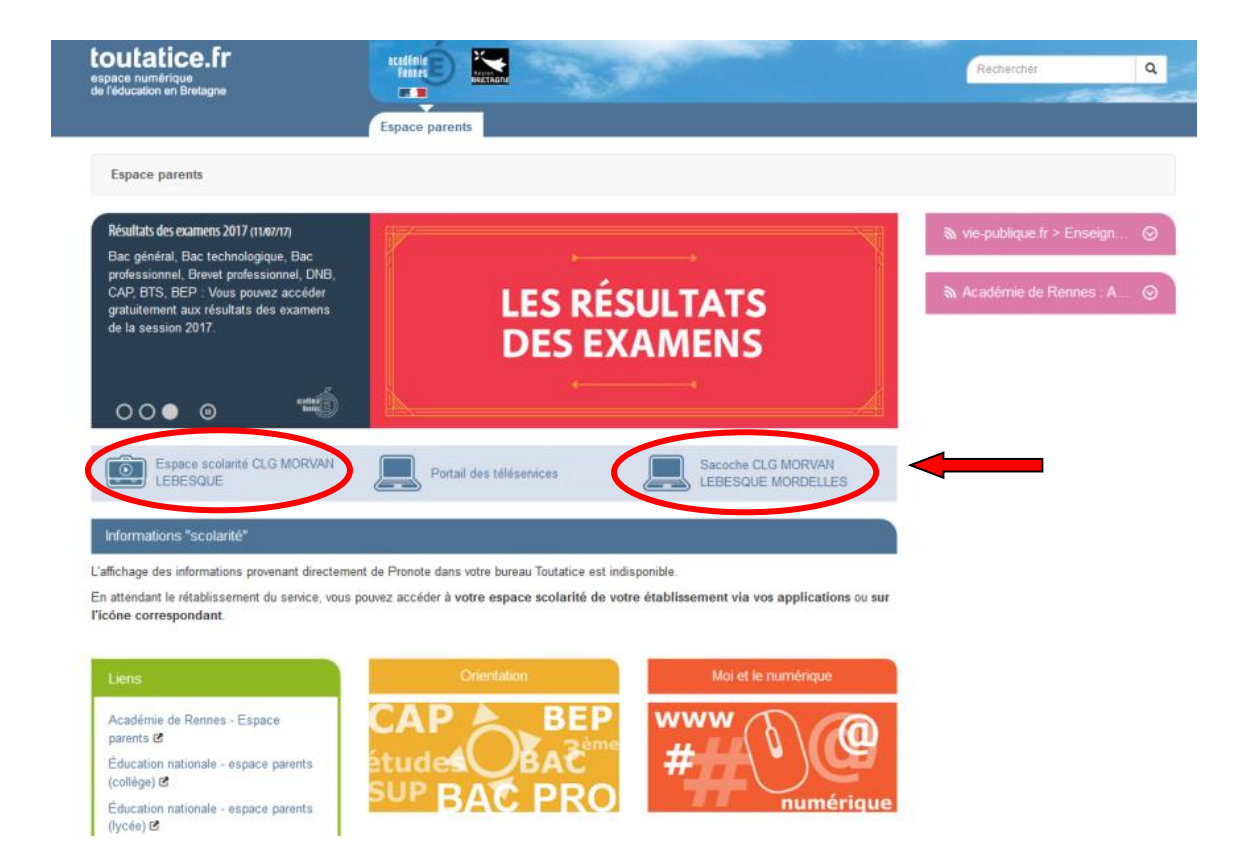

#### 3. L'espace scolarité

L'espace scolarité vous permet d'accéder au logiciel Pronote. Vous y trouverez notamment les informations suivantes :

**Sur la page d'accueil**, vous accédez aux informations essentielles : l'emploi du temps de la journée, le travail à faire durant la semaine, les éventuelles absences et punitions récentes, les dernières notes (uniquement pour les élèves de 5ème, 4ème et 3ème), le menu de la cantine ...

| ge d'accuei  |                                                      |                                                                                                    |                               |                                                          |         |
|--------------|------------------------------------------------------|----------------------------------------------------------------------------------------------------|-------------------------------|----------------------------------------------------------|---------|
| M mar. 12 Se | st. 🕪 Tout voir                                      | r • Travail à faire Tout voir                                                                                                    | Absences, punitions Tout voir | Agenda                                                   | Tout ve |
| 30           | Semaine Q2                                           | Pour Aujourd'hui                                                                                                    | Aucun nouvel évènement        | Aucun événement saisi                                    |         |
|              | ARTS PLASTIQUES<br>LERESTIF P<br>Arts Plastiques     | ESPAGNOL LV2<br>Revoir les phrases pour communiquer en classe.                                                                                                    | Dernières notes Tout voir     | Informations & Sondages                                  | Tout v  |
|              |                                                      | SCIENCES VIE & TERRE                                                                                                    | Aucune nouvelle note          | Aucune nouvelle information                              |         |
| 0            |                                                      | Primi les questions du polycopie.                                                                                                    |                               | Discussions                                              | Tout v  |
|              | ANGLAIS LV1<br>GOASQUEN C.<br>[APANQL-4AB-G3]<br>103 |                                                                                                    |                               | Aucun nouveau message                                    |         |
|              |                                                      | Terminez de complèter les renseignements sur la vie quotidienne des paysans.                                                                                                    |                               | Menu de la cantine Menu de la cantine Menu de la cantine | Tout v  |
| ih30         | HIST.GEO. EN MOR.CM.<br>GAUTER-LE BRONZE D.<br>115   | Pour le vendredi 15 Sept.                                                                                                    |                               | Pomelos / Terrine de poisson                             |         |
|              |                                                      | ANGLAIS LV1<br>Compléter la fiche aur les maladies dans le cabler                                                                                                    |                               | Sauté de boeuf                                           |         |
|              |                                                      | Pour le lundi 18 Sent.                                                                                                    |                               | Epinards a la creme                                      |         |
| h30          | GUTTON A.<br>111                                     | FDANCAR                                                                                                    |                               | Vacual / End                                             |         |
| 30           |                                                      | Cholaisez avec son une citation (ou proverbe ou maxime) postive; imprimez-la ou recopiez-la<br>proprement avec des caractéries suffisamment grands pour être vus de loin ; vous pouvez utiliser de la<br>coulaur et agrémenter votre faulte avec des dessins |                               |                                                          |         |
|              |                                                      | Dernières ressources pédagogiques Tout voir                                                                                                    |                               |                                                          |         |
|              |                                                      | Aucune ressource pédagopique                                                                                                    |                               |                                                          |         |
| 00           |                                                      |                                                                                                    |                               |                                                          |         |
|              |                                                      |                                                                                                    |                               |                                                          |         |
|              |                                                      |                                                                                                    |                               |                                                          |         |
| 55           |                                                      |                                                                                                    |                               |                                                          |         |
|              | MATHEMATIQUES                                        |                                                                                                    |                               |                                                          |         |
|              | 08                                                   |                                                                                                    |                               |                                                          |         |
| 5            |                                                      |                                                                                                    |                               |                                                          |         |
|              | EDUCATION MUSICALE                                   |                                                                                                    |                               |                                                          |         |
|              | Musique                                              |                                                                                                    |                               |                                                          |         |
| 00           |                                                      |                                                                                                    |                               |                                                          |         |
|              |                                                      |                                                                                                    |                               |                                                          |         |

Sur les autres pages, vous accédez à des informations plus détaillées : l'emploi du temps semaine par semaine avec les éventuelles modifications, le récapitulatif des absences et punitions, le récapitulatif des notes (uniquement pour les élèves de 5ème, 4ème et 3ème), les informations transmises par des professeurs ou le secrétariat de direction ...

| Nathan (4A)         | Informations<br>personnelles | Cahier<br>de textes | Notes         | Compétences      | Résultats | Vie<br>scolaire | Rencontres<br>Parents/Profs | Communication |
|---------------------|------------------------------|---------------------|---------------|------------------|-----------|-----------------|-----------------------------|---------------|
| Page d'accueil      |                              | $\smile$            | $\overline{}$ |                  | $\smile$  | $\smile$        |                             |               |
| ■ 📢 mar. 12 Sept. 🕪 |                              |                     | Tout          | voir 🔹 Travail à | faire     |                 |                             |               |

L'identité de votre enfant est indiquée à côté de l'icône d'accueil. Si vous avez plusieurs enfants scolarisés au collège, vous pouvez passer d'un profil à l'autre en cliquant sur les nom et prénom de votre enfant. Le menu déroulant pour sélectionner le profil désiré apparaît alors.

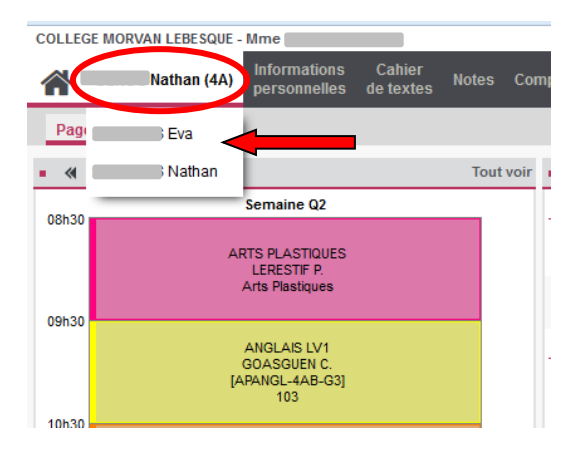

#### 4. Sacoche

Ce logiciel est accessible uniquement si votre enfant est inscrit en classe de 6ème. Il permet de vous transmettre les résultats obtenus lors des évaluations par compétences.

Un autre guide d'utilisation concernant ce logiciel vous sera transmis prochainement.